# **Android BYOD Set-Up Instructions**

# \*\*Before enrolling your personal Android device please check your phone is compatible\*\*

- 1. Minimum OS Version must be 8.0
- 2. You must have a Google Play account (to download InTune)
- 3. Be prepared to change your device PIN/Pattern to a 6-character password.

InTune work profile will **install separately** to your personal features/apps on your phone.

Under no circumstances can IS wipe your entire phone. We can only wipe the Guide Dogs InTune work profile.

- 1. Browse to the Google Play store application and type in "InTune Company Portal".
- 2. Select **Install** and wait for the app to download.
- 3. Once installed, select the InTune app.
- 4. Select "Sign In"

| Ociect Olgi                                                                                               |                                                                      |                            |                    |                   |
|----------------------------------------------------------------------------------------------------|----------------------------------------------------------------------|----------------------------|--------------------|-------------------|
| 🖬 🗗 💀 ·                                                                                                   | ຈີະ.ຟ 48% 🗎 09:29                                                    | 🖼 🖾 🐝 ·                    |                    | ຈີມຟ 47% 🛢 09:29  |
|                                                                                                    | : Company Po                                                         |                            |                    |                   |
|                                                                                                    |                                                                      |                            | Microsoft Intune   |                   |
| Comp<br>The Company Portal<br>resources ar                                                                | any Portal<br>lets you access work or school<br>di keens them secure | Micr                       | rosoft             |                   |
| resources a                                                                                               |                                                                      | Sign i                     | n                  |                   |
| <u> </u>                                                                                                  |                                                                      | someone                    | @example.com       |                   |
| Sign in                                                                                                   |                                                                      | Can't access your account? |                    |                   |
| Requires a work or school account.<br>Microsoft accounts and other personal<br>accounts are not accepted. |                                                                      | Sign in fror               | n another device   |                   |
|                                                                                                    |                                                                      |                            |                    | Next              |
|                                                                                                    |                                                                      |                            |                    |                   |
|                                                                                                    |                                                                      |                            |                    |                   |
| Don't have a w                                                                                            | ork or school account?                                               |                            |                    |                   |
|                                                                                                    |                                                                      | ©2019 Micro                | osoft Terms of use | Privacy & cookies |

- 5. Microsoft Sign In Enter your username@guidedogs.org.uk address eg. hilu000@guidedogs.org.uk and select **Next**.
- 6. Enter your network password (the password you use to log onto your Guide Dogs computer) and select **Sign In**.
- 7. When prompted to Save password to Google, select No Thanks.

8. On the Guide Dogs for the Blind Association Access Setup screen, select **Continue**.

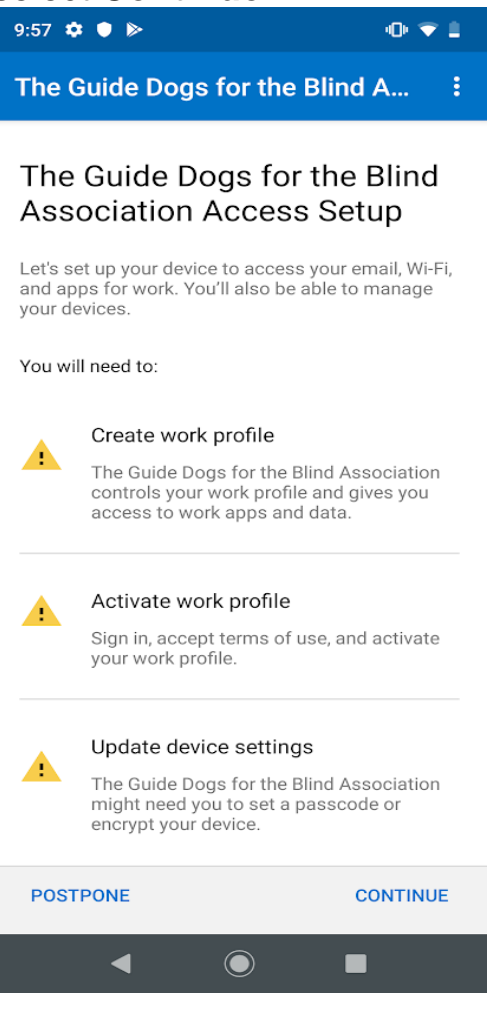

9. Select **Continue** on the Guide Dogs for the Blind Association cares about your privacy screen.

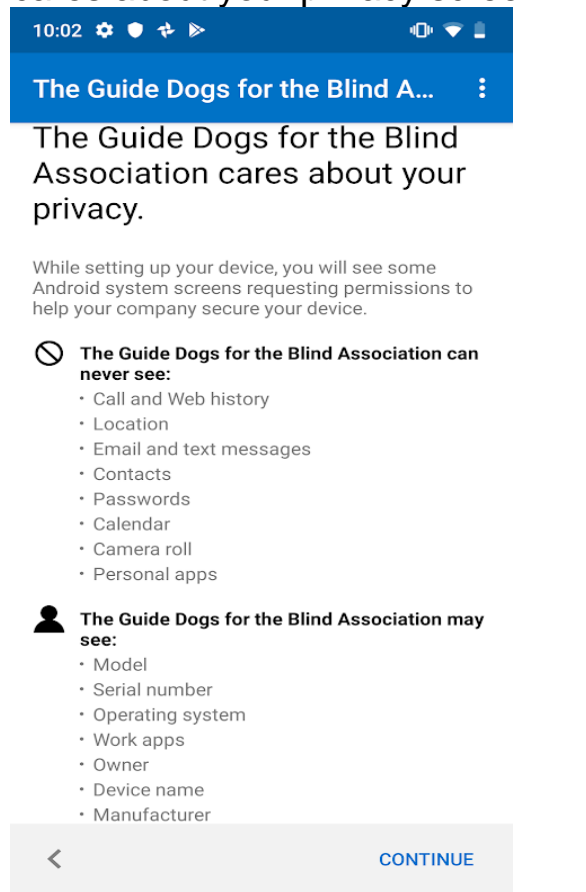

4

 $\bigcirc$ 

### 10. Select Next on the "What's next" screen.

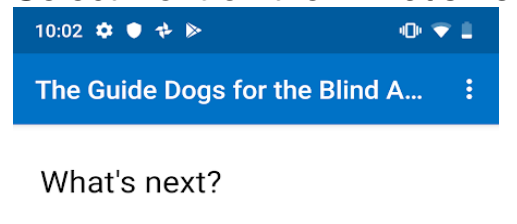

#### 1. **OK** work profile permissions

Your Android device needs this permission to allow your company to manage the work profile on your device.

#### 2. Encrypt your device

You need to encrypt your device before work profile can be set up.

Learn more about permissions

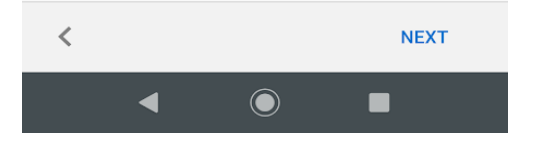

11. Select **Accept & Continue** on the "Separate work from personal" screen.

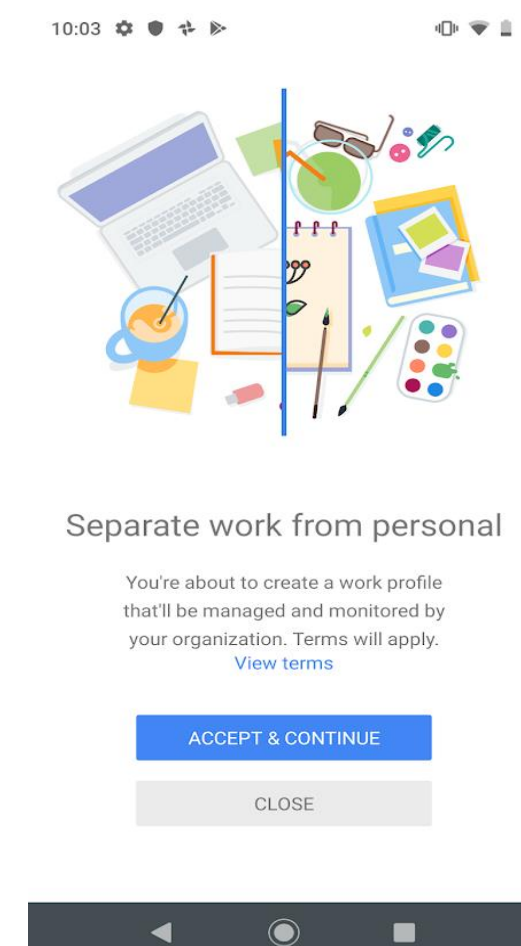

- 12. The Create work profile should now have a green tick next to it.
- 13. Select **Continue**.

14. When prompted to choose the best category for your device, select **Personal Device**.

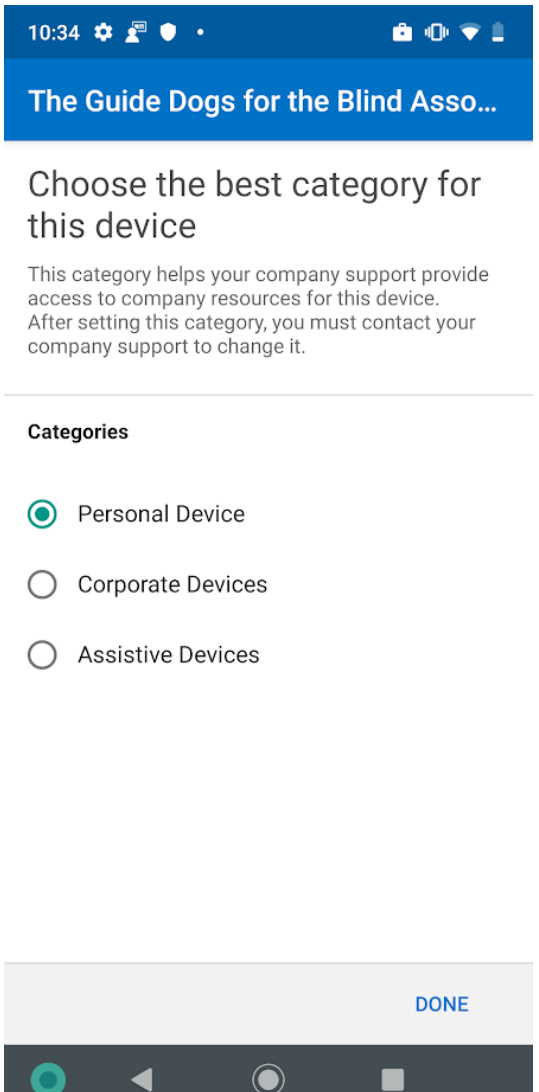

- 15. The "Activate work profile" should now have a green tick next to it.
- 16. Your device will need to be updated to the 6-character password for it to become compliant.
- 17. If you have a red icon with an explanation mark next to your mobile device in InTune. You will need to update your PIN/Pattern to a 6-character.
- 18. To do this please "Select" your mobile phone in the InTune App and click "Resolve".
- 19. Once your Device Settings Status reads "In Compliance" you are ready to go!

### **Accessing Outlook**

- 1. Swipe up from your home screen to view the list of installed apps.
- 2. Select Outlook.
- 3. Select Get Started.
- 4. On the "1 account found" screen, select/tick your Guide Dogs email address then select **Add account.**
- 5. Enter your network password (the password you use to log onto your Guide Dogs computer).
- 6. Select Sign In.

- 7. On the "Activate device administrator" screen, select Activate.
- 8. Select **Activate this device admin app** on the Outlook Device Policy screen.
- 9. When asked "Would you like to add another account now?", select **Skip.**
- 10. On the "Focused Inbox" screen, select Skip.
- 11. Outlook will now log into your Guide Dogs email account.

# Accessing Skype for Business

- 1. Swipe up from the bottom of your home screen to view the list of installed apps.
- 2. Select Skype for Business.
- 3. Select Don't Allow when prompted if you would like notifications
- 4. Select **Don't Allow** when prompted for Skype to access your contacts
- 5. Select Allow when prompted for Skype to access your microphone
- 6. Select next indicated by an arrow on the introductory screen
- 7. Select OK
- 8. Enter your Guide Dogs e-mail address and password
- 9. Select Show Advanced Options
- 10. Enter your organisation user name followed by '@guidedogs.org.uk' in the User name field, for example: hilu000@guidedogs.org.uk
- 11. Select Sign In
- 12. Enter your mobile phone number
- 13. Select the next option once you have entered your number
- 14. Once logged in options will be available to access:
  - a. your calendar
  - b. to dial a number
  - c. to view your contacts.

# Accessing InTune

- 1. Swipe up from your home screen to view the list of installed apps.
- 2. Select InTune.
- 3. Select Sign In.
- 4. You will automatically be signed in and you should see your device listed.
- 5. You are now signed into the Guide Dogs InTune App.

#### If you require any assistance please contact the IS Service Desk. Contact details are as follows:

IS Service Desk – 0118 983 8384 Email: <u>IS.Servicedesk@guidedogs.org.uk</u>

# End of document